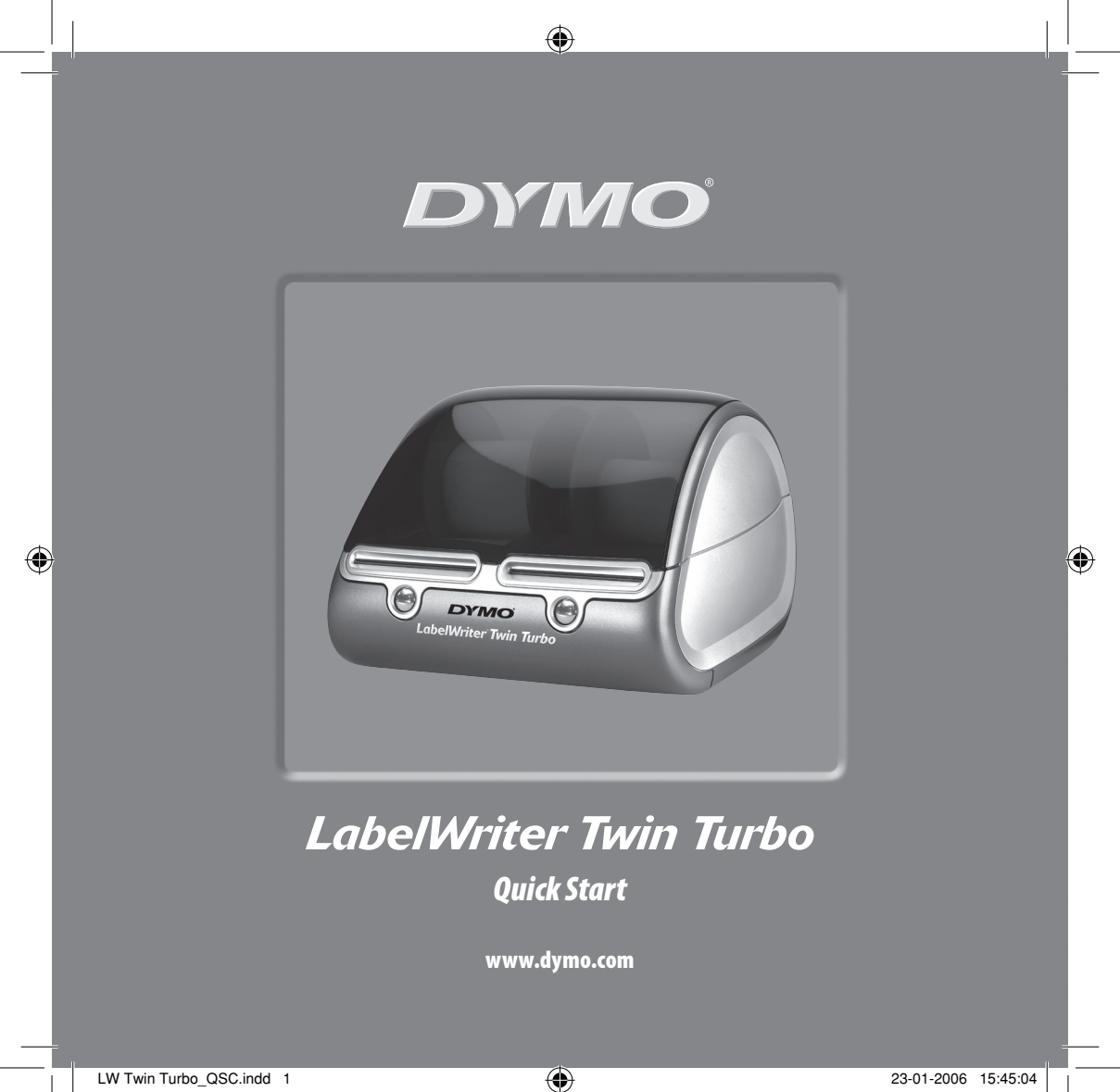

Seguire i seguenti passaggi per installare la stampante LabelWriter e stampare la prima etichetta.

# 1. Disimballaggio della stampante LabelWriter

**NOTA** *Per Windows, non collegare la stampante al computer fino a quando non viene richiesto durante l'installazione del software.* 

- **1** Togliere la stampante dall'imballo e conservarlo.
- 2 Verificare che siano stati acclusi tutti gli articoli riportati nella Figura 1.

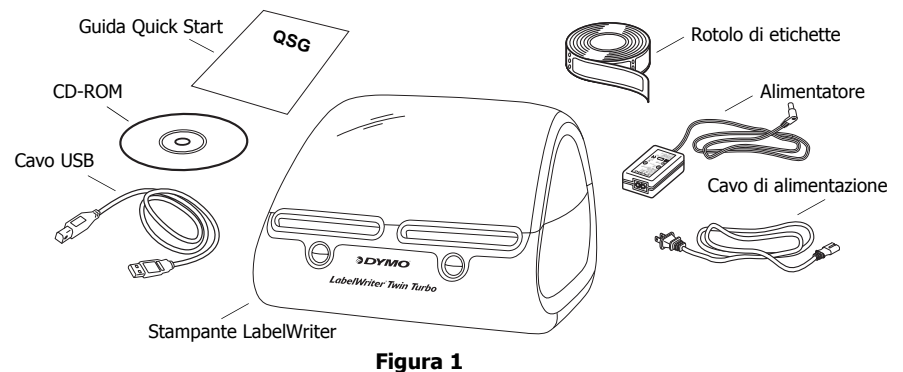

La stampante LabelWriter impiega la tecnologia di stampa termica diretta che non richiede toner, cartucce d'inchiostro o nastri. Le etichette sono l'unico articolo di consumo di cui sarà necessario rifornirsi.

Acquisire familiarità con i componenti principali della stampante. Vedere Figura 2.

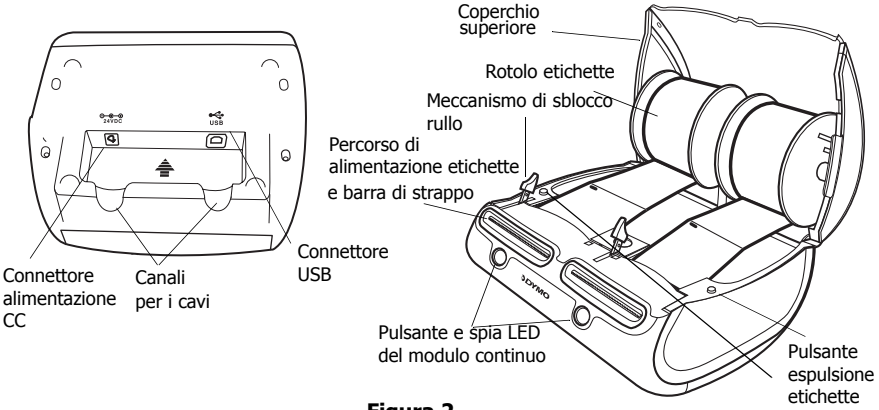

Figura 2

### Funzioni della stampante LabelWriter

Il pulsante del modulo continuo, situato sulla parte anteriore di ciascuna stampante, viene utilizzato per far avanzare un'etichetta alla volta. Il pulsante di espulsione etichette viene utilizzato per rimuovere le etichette dalla stampante.

La spia LED di stato segnala visivamente lo stato corrente di ciascun lato della stampante:

- Blu fisso: alimentazione attiva, stampante pronta.
- Blu lampeggiante: etichette non caricate correttamente o bobina etichette vuota.

## 2. Installazione del software

### Come installare il software in un sistema Windows

**NOTA** Non collegare la stampante al computer fino a quando non viene richiesto durante l'installazione del software.

 Inserire il CD LabelWriter nell'unità CD-ROM. Dopo pochi secondi viene visualizzata la schermata di installazione.

Se la schermata di installazione non appare:

- **a.** Fare clic su Start e quindi su Esegui sulla barra delle applicazioni di Windows. Viene visualizzata la finestra di dialogo Esegui.
- **b.** Immettere D:\install.exe (dove D è la lettera assegnata all'unità CD-ROM) e fare clic su OK.
- **2** Selezionare la lingua in cui si desidera installare il programma, quindi seguire le istruzioni su schermo.

### Come installare il software in un sistema Macintosh

- Inserire il CD di LabelWriter DYMO nell'unità CD-ROM. Dopo pochi secondi, viene visualizzata l'icona del programma d'installazione di DYMO Label. Vedere Figura 3.
- **2** Fare doppio clic sull'icona del programma d'installazione, quindi seguire le istruzioni su schermo.

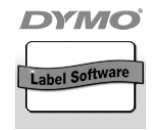

Programma di installazione DYMO Label

Figura 3

# 3. Collegamento della stampante LabelWriter

Durante l'installazione del software verrà richiesto di collegare la stampante LabelWriter alla porta USB.

**NOTA** *Per Windows, non collegare la stampante al computer fino a quando non viene richiesto durante l'installazione del software.* 

### Come collegare l'alimentazione

- **1** Inserire il cavo di alimentazione nell'alimentatore. Vedere Figura 4.
- 2 Inserire lo spinotto dell'alimentatore nel connettore situato nella parte inferiore della stampante. Vedere Figura 5. Spingere lo spinotto fino in fondo.
- **3** Inserire l'altra estremità del cavo di alimentazione in una presa di corrente.

### Come collegare il cavo USB

- Inserire il cavo USB nella porta USB situata nella parte inferiore della stampante. Vedere Figura 5.
- 2 Inserire i cavi di alimentazione e USB nei canali di sinistra e destra e posizionare la stampante sulla superficie di lavoro.
- **3** Quando viene richiesto durante l'installazione del software e con la stampante accesa, inserire il cavo USB in una porta USB disponibile del computer. Vedere Figura 6.

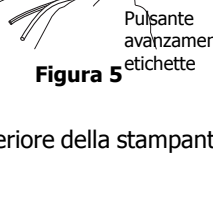

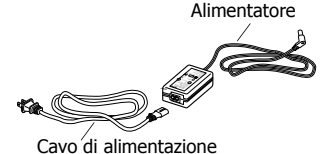

Figura 4

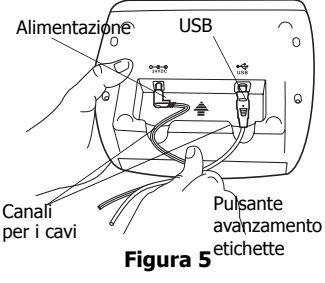

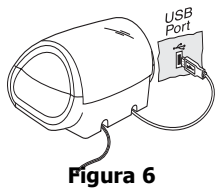

## 4. Caricamento delle etichette

- **1** Premere il pulsante del modulo continuo per espellere le etichette di protezione della stampante durante la spedizione.
- **2** Aprire il coperchio superiore e rimuovere la bobina delle etichette da un lato della stampante.
- 3 Mantenendo il mandrino della bobina nella mano sinistra, posizionare il rotolo di etichette sul mandrino in modo che le etichette vengano, alimentate dal basso verso l'alto.
- 4 Posizionare la guida della bobina sul lato destro della bobina e spingerla il più possibile contro il rotolo. Vedere Figura 7.
- 5 Inserire la bobina delle etichette nelle fessure sul coperchio della stampante.
- **6** Tagliare la prima etichetta a metà in modo da ottenere un bordo netto e inserirla nella fessura di alimentazione delle etichette. Vedere Figura 8.

La stampante alimenta le etichette e si arresta all'inizio della prima etichetta. Se la stampante si arresta senza alimentare l'etichetta, assicurarsi che questa sia completamente inserita, quindi premere il pulsante del modulo continuo.

Ripetere questa procedura per caricare il secondo rotolo di etichette.

7 Chiudere il coperchio superiore.

Ora si può procedere alla stampa delle etichette.

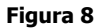

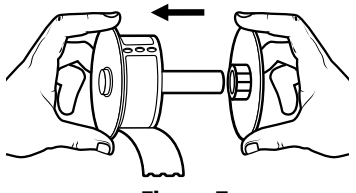

Figura 7

# 5. Stampa della prima etichetta

- **1** Avviare il software DYMO Label eseguendo una delle operazioni seguenti:
  - Per Windows, fare clic su Start, quindi Programmi>DYMO Label>DYMO Label.
  - Per Macintosh, fare doppio clic sull'icona DYMO Label nella cartella in cui è installato il software.

(Windows) La prima volta che si apre l'applicazione, viene richiesto di eseguire la registrazione. Seguire le istruzioni sullo schermo per registrare il software. Viene richiesto inoltre di immettere l'indirizzo di risposta e il file del logo predefiniti.

- 2 Nella finestra principale fare clic una volta sull'etichetta e digitare il testo.
- **3** Scegliere un font e un'impostazione di giustificazione dalla barra degli strumenti di formattazione.
- **4** Scegliere sinistra o destra dall'elenco a discesa Label Roll (Rotolo di etichette).
- 5 Fare clic su

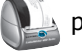

per stampare l'etichetta.

Congratulazioni! Ora si può procedere alla progettazione e alla stampa delle etichette.

Per informazioni complete su come utilizzare il software, fare riferimento al manuale per l'utente *DYMO Label Software User Guide*, incluso nel CD-ROM DYMO Label e alla Guida in linea.

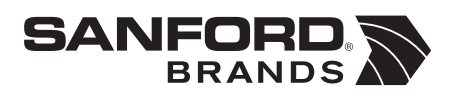

DYMO bvba Industriepark-Noord 30 9100 Sint-Niklaas Belgium